Versi 1.0 (4 Juni 2018)

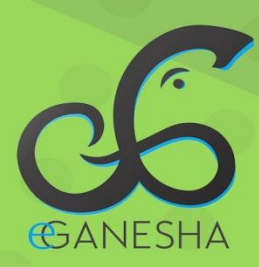

# User Manual SISTEM INFORMASI Akreditasi

PANDUAN UNTUK USER PENGGUNAAN SISTEM INFORMASI AKREDITASI http://apt.undiksha.ac.id

Teknologi Informasi & Komunikasi
UNDIKSHA

# DAFTAR ISI

| D  | aftar | Isii                             |
|----|-------|----------------------------------|
| 1  | Pe    | ndahuluan Untuk User             |
| 2  | Lo    | ogin Untuk User                  |
| 3  | Μ     | enu Data Standar 1               |
|    | 3.1   | Standar 1 User                   |
|    | 3.2   | Standar 2 User                   |
|    | 3.3   | Standar 3 User                   |
|    | 3.4   | Standar 4 User                   |
|    | 3.5   | Standar 5 User                   |
|    | 3.6   | Standar 6 User                   |
|    | 3.7   | Standar 7 User                   |
| 4  | Lo    | ogout                            |
| 5  | Pe    | ndahuluan Untuk Admin7           |
| 6  | Lo    | ogin Untuk Admin7                |
| 7  | Μ     | enu Standar                      |
|    | 7.1   | Tambah Data Menu Standar8        |
|    | 7.2   | Edit Data Menu Standar           |
| 8  | Μ     | enu Sub Standar 10               |
|    | 8.1   | Tambah Data Sub Standar11        |
|    | 8.2   | Edit Data Sub Standar            |
|    | 8.3   | Filter dan Delete Sub Standar    |
| 9  | Μ     | enu Item                         |
|    | 9.1   | Tambah Data Item                 |
|    | 9.2   | Edit Data Item                   |
|    | 9.3   | Filter dan Delete Item           |
| 10 | 0     | Menu Bukti Fisik                 |
|    | 10.1  | Tambah Data Bukti Fisik          |
|    | 10.2  | Edit Data Bukti Fisik17          |
|    | 10.3  | Filter dan Delete Bukti Fisik 18 |
|    | 10.4  | Detail Bukti Fisik               |

| 11   | Menu Data Standar |  |
|------|-------------------|--|
| 11.  | 1 Standar 1 Admin |  |
| 11.2 | 2 Standar 2 Admin |  |
| 11.  | 3 Standar 3 Admin |  |
| 11.4 | 4 Standar 4 Admin |  |
| 11.: | 5 Standar 5 Admin |  |
| 11.0 | 6 Standar 6 Admin |  |
| 11.′ | 7 Standar 7 Admin |  |
| 12   | Logout            |  |
| 13   | Kritik Dan Saran  |  |

#### **1 PENDAHULUAN UNTUK USER**

Website akreditasi Universitas Pendidikan Ganesha adalah website resmi yang dikelola oleh Universitas Pendidikan Ganesha untuk memudahkan melalukan proses penjamin mutu dan sebagai bahan untuk penyedia data yang dibutuhkan sebagai bahan akreditasi Universitas Pendidikan Ganesha.

#### 2 LOGIN UNTUK USER

Untuk mengakses website akreditasi dibutuhkan alat digital (komputer ataupun telepon genggam) yang terhubung dengan internet dan memiliki web browser yang sudah terinstal (Firefox, Google Chrome, atau lainnya). Untuk mengakses halaman user web akreditasi, berikut adalah langkah-langkah yang perlu dilakukan:

- 1. Bukalah browser yang akan digunakan.
- 2. Pada address bar ketik <u>https://apt.undiksha.ac.id/login</u> kemudian tekan enter.
- 3. Selanjutnya akan muncul halaman login website seperti pada gambar dibawah ini.

|               | Log IN |
|---------------|--------|
| Username      |        |
| Password      |        |
| eg. X8df190EO |        |

Gambar 1. Login User

#### 3 MENU DATA STANDAR

User pada sistem akreditasi hanya dapat melihat item dan bukti fisik yang digunakan untuk penunjang dan bahan akreditasi Undiksha. Terdapat 7 standar yang ada pada sistem diantaranya adalah sebagai berikut.

| 🕐 RJM UNDIKSHA                    | ≣                                                                                    | 👰 PJM Undiksha 🗸                         |
|-----------------------------------|--------------------------------------------------------------------------------------|------------------------------------------|
| PJM Undiksha<br>Sistem Akreditasi | Sistem Informasi Akreditasi - Universitas Pendidikan Ganesha                         |                                          |
|                                   |                                                                                      |                                          |
| ☆ Home                            | 💶 STANDAR1 🖁 STANDAR2 🥎                                                              | STANDAR 3                                |
| 🗐 Standar 1                       | VISI, MISI, TUJUAN DAN SASARAN,<br>SERTA STRATEGI PENCAPAIAN SISTEM PENGELOLAAN, DAN | MAHASISWA DAN LULUSAN                    |
| 🗐 Standar 2                       | PENJAMINAN MUTU                                                                      |                                          |
| 🗐 Standar 3                       |                                                                                      |                                          |
| ≣ Standar 4                       | SUMBER DAYA MANUSIA                                                                  | STANDAR 6<br>BIAYAAN, SARANA, PRASARANA, |
| ■ Standar 5                       | SURARIA ARADAMIN                                                                     | DAN SISTEM INFORMASI                     |
| 🗐 Standar 6                       |                                                                                      |                                          |
| 🗐 Standar 7                       | STANDAR 7<br>Penelitian, pengabulan pada<br>Masyarakat, dan kerja sama               |                                          |
|                                   | © 2018. Universitas Pendidikan Ganesha - Kantor Jaminan Mutu                         |                                          |

Gambar 2. Menu Data Standar

# 3.1 Standar 1 User

Pada standar 1 user hanya dapat melihat data standar 1 yang terdiri dari visi, misi, tujuan dan sasaran serta strategi pencapaian yang tercantum pada sistem dan melihat bukti fisiknya. Berikut merupakan tampilan standar 1 sistem akreditasi.

| 🛞 PJM UNDIKSHA                    | ≣      |                                                                                                    |                                                  | 👔 PJM Undiksha 🗸     |
|-----------------------------------|--------|----------------------------------------------------------------------------------------------------|--------------------------------------------------|----------------------|
| PJM Undiksha<br>Sistem Akreditasi | Sistem | Informasi Akreditasi - Universitas Pendidik                                                         | an Ganesha                                       |                      |
| DOKUMEN                           |        |                                                                                                    |                                                  |                      |
| 습 Home                            |        | STAND                                                                                               |                                                  |                      |
| ■ Standar 1                       |        | VISI, MISI, TUJUAN DAN SASARAN                                                                      | , SERTA STRATEGI PENCAPAIAN                      |                      |
| 🗐 Standar 2                       |        |                                                                                                    | pulat state                                      |                      |
| 🗐 Standar 3                       | NO     | nem                                                                                                 | Dukti Fisik                                      |                      |
|                                   | 1.1    | Visi, Misi, Tujuan dan Sasaran serta Strategi Pencapaian                                            |                                                  |                      |
|                                   |        | Mekanimasi penyusunan visi, misi, tujuan dan sasaran institusi                                      | 1. test link                                     |                      |
| Standar 5                         |        | perguruan tinggi yang idirikan, serta pihak-pihak yang dilibatkan dalam<br>penyusunan visi dan misi | 2. tes gambar<br>3. tes link 2                   |                      |
| 🗐 Standar 6                       |        | penjabahan no dan mor                                                                               |                                                  |                      |
| Standar 7                         | 1.2    | Tonggak-tonggak Capaian Tujuan                                                                      |                                                  |                      |
|                                   | 1.3    | Sosialisasi Visi, Misi, Tujuan, Sasaran dan Strategi Pencapaian dan F<br>PT                         | Penggunaannya sebagai Acuan dalam Penyusunan Ren | cana Kerja Institusi |
|                                   |        |                                                                                                    |                                                  |                      |

Gambar 3. Standar 1 User

# 3.2 Standar 2 User

Pada standar 2 user hanya dapat melihat data standar 2 yang terdiri dari tata pamong, kepemimpinan, sistem pengelolaan dan penjamin mutu yang tercantum pada sistem dan melihat bukti fisiknya. Berikut merupakan tampilan standar 2 sistem akreditasi.

| 🛞 RJM UNDIKSHA                    | ≣      |         |                                                                                                    |                            | 👔 PJM Undiksha 🗸 |
|-----------------------------------|--------|---------|----------------------------------------------------------------------------------------------------|----------------------------|------------------|
| PJM Undiksha<br>Sistem Akreditasi | Sistem | Inform  | <b>asi Akreditasi</b> - Universitas Pendidikan G                                                                                                    | anesha                     |                  |
|                                   |        |         |                                                                                                    |                            |                  |
| 습 Home                            |        |         | STANDAR 2                                                                                                    |                            |                  |
| E Standar 1                       |        |         | TATA PAMONG, KEPEMIMPINAN, SISTEM PENGEL                                                                                                    | OLAAN, DAN PENJAMINAN MUTU |                  |
| 🔳 Standar 2                       | No     |         | ltem                                                                                                    | Bukti Fisik                |                  |
| 🗐 Standar 3                       |        | Tota Da |                                                                                                    |                            |                  |
| 🗐 Standar 4                       | 2.1    | Tata Pa | mong                                                                                                    |                            |                  |
| E Standar 5                       |        |         | Sistem tata pamong (lembaga yang berperan, perangkat pendukung,<br>kebijakan dan peraturan/ketentuan termasuk kode etik yang<br>disedius pedaesa delam serukung termasuk kode etik yang |                            |                  |
| E Standar 6                       |        | 2.1.1   | ojaoikan pedoman dalam penyelenggaraan perguruan tinggi, serta<br>prosedur penetapannya) di institusi perguruan tinggi dalam<br>membangun sistem tata pamong yang kredibel, transparan, |                            |                  |
| Standar 7                         |        |         | akuntabel, bertanggung jawab, dan adil, serta pelaksanaannya                                                                                                    |                            |                  |
|                                   |        | 2.1.2   | Gambarkan struktur organisasi perguruan tinggi serta tugas dan<br>fungsi dari tiap unit yangada. Sebutkan nama lembaga, fakultas,<br>jurusan dan laboratorium yang ada                  |                            |                  |
|                                   | 2.2    | Kepemi  | mpinan                                                                                                    |                            |                  |

Gambar 4. Standar 2 User

# 3.3 Standar 3 User

Pada standar 3 user hanya dapat melihat data standar 3 yang terdiri dari mahasiswa dan lulusan yang tercantum pada sistem dan melihat bukti fisiknya. Berikut merupakan tampilan standar 3 sistem akreditasi.

| 🛞 RJM UNDIKSHA                    | ≣      |         |                                                                                                    |             | 🁔 PJM Undiksha 🗸 |
|-----------------------------------|--------|---------|----------------------------------------------------------------------------------------------------|-------------|------------------|
| PJM Undiksha<br>Sistem Akreditasi | Sistem | Inform  | <b>asi Akreditasi</b> - Universitas Pendidikan G                                                                                                    | anesha      |                  |
| DOKUMEN                           |        |         |                                                                                                    |             |                  |
| ☆ Home                            |        |         | STANDAR 3                                                                                                    |             |                  |
| Standar 1                         |        |         | MAHASISWA DAN LU                                                                                                    | LUSAN       |                  |
| ■ Standar 2                       | No     |         | Item                                                                                                    | Bukti Ficik |                  |
| 🗐 Standar 3                       |        |         | i cini                                                                                                    | Durti Faik  |                  |
| Standar 4                         | 3.1    | Manasis | wa                                                                                                    |             |                  |
| 🗐 Standar 5                       |        | 3.1.1   | Sistem rekruitmen dan seleksi calon mahasiswa baru untuk<br>program sarjana, magister, doktor dan/atau diploma yang<br>diterapkan di Undiksha serta ketersediaan pedoman tertulis |             |                  |
| 🗐 Standar 6                       |        |         | tentang rekrutmen dan seleksi mahasiswa baru                                                                                                    |             |                  |
| E Standar 7                       |        | 3.1.2   | Kebijakan mengenai penerimaan mahasiswa yang memiliki potensi<br>akademik dan kurang mampu secara ekonomi, fisik, serta<br>implementasinya                                        |             |                  |
|                                   |        | 3.1.3   | Kebijakan mengenai penerimaan mahasiswa berdasarkan prinsip<br>ekuitas (SARA-suku, agama, ras, antar golongan, gender, status<br>sosial, dan politik)                             |             |                  |

Gambar 5. Standar 3 User

# 3.4 Standar 4 User

Pada standar 4 user hanya dapat melihat data standar 4 yang terdiri dari sumber dayaa manusia yang tercantum pada sistem dan melihat bukti fisiknya. Berikut merupakan tampilan standar 4 sistem akreditasi.

| () PJM UNDIKSHA                   | ≣      |             |                                                      |              | 👔 PJM Undiksha 🗸 |
|-----------------------------------|--------|-------------|------------------------------------------------------|--------------|------------------|
| PJM Undiksha<br>Sistem Akreditasi | Sistem | Informas    | <b>i Akreditasi</b> - Universitas Pendidik           | kan Ganesha  |                  |
| DOKUMEN                           |        |             |                                                      |              |                  |
| 습 Home                            |        |             | STAN                                                 | )AR 4        |                  |
| 🗐 Standar 1                       |        |             | SUMBER DAY                                           | A MANUSIA    |                  |
| E Standar 2                       | No     |             | Item                                                 | Bukti Fisik  |                  |
| 🗐 Standar 3                       |        |             |                                                      |              |                  |
| ■ Standar 4                       | 4.1    | Sistem Pen  | gelolaan Sumber Daya Manusia                         |              |                  |
|                                   |        | Pengelolaan | Sumber Daya Manusia                                  |              |                  |
| E Standar 5                       | 4.2    | Sistem Mor  | nitoring dan Evaluasi                                |              |                  |
| Standar 6                         |        | 4.2.1       | Monitoring dan Evaluasi Dosen                        |              |                  |
| 🗐 Standar 7                       |        |             |                                                      |              |                  |
|                                   |        | 4.2.2       | Pelaksanaan Monitoring dan Evaluasi                  |              |                  |
|                                   | 4.3    | Dosen       |                                                      |              |                  |
|                                   | 4.4    | Kegiatan Pe | eningkatan Sumber Daya Manusia (Dosen) dalam Tiga Ta | hun Terakhir |                  |

Gambar 6. Standar 4 User

# 3.5 Standar 5 User

Pada standar 5 user hanya dapat melihat data standar 5 yang terdiri dari kurikulum, pembelajaran dan suasana akademik yang tercantum pada sistem dan melihat bukti fisiknya. Berikut merupakan tampilan standar 1 sistem akreditasi.

| 🕐 PJM UNDIKSHA                    | ≣      |         |                                                                                                    | PJM Undiksha 🗸     |
|-----------------------------------|--------|---------|----------------------------------------------------------------------------------------------------|--------------------|
| PJM Undiksha<br>Sistem Akreditasi | Sistem | Inform  | <b>asi Akreditasi</b> - Universitas Pendidikan (                                                                                                    | Ganesha            |
|                                   |        |         |                                                                                                    |                    |
| 습 Home                            |        |         | STANDAR                                                                                                    | 5                  |
| 🗐 Standar 1                       |        |         | KURIKULUM, PEMBELAJARAN, DAN                                                                                                    | N SUASANA AKADEMIK |
| Standar 2                         |        |         | Hore .                                                                                                    | Dubai Einik        |
| 🗐 Standar 3                       | NO     |         | item                                                                                                    | DUKU FISIK         |
| 🗐 Standar 4                       | 5.1    | Kurikul | um                                                                                                    |                    |
| E Standar 5                       |        | 5.1.1   | Kebijakan institusi dalam pengembangan kurikulum, bentuk<br>dukungan institusi dalam pengembangan kurikulum program studi,<br>sistem monitoring dan evaluasi kurikulum, serta keberadaan |                    |
| 🗐 Standar 6                       |        |         | dokumen                                                                                                    |                    |
| 🗐 Standar 7                       |        | 5.1.2   | Monitoring dan evaluasi pengembangan kurikulum program studi                                                                                                    |                    |
|                                   | 5.2    | Pembe   | lajaran                                                                                                    |                    |
|                                   |        | 5.2.1   | Sistem Pembelajaran                                                                                                    |                    |
|                                   |        | 5.2.2   | Pencendalian Mutu Proses Pembelaiaran                                                                                                    |                    |

Gambar 7. Standar 5 User

## 3.6 Standar 6 User

Pada standar 6 user hanya dapat melihat data standar 6 yang terdiri dari pembiayaan, sarana, prasarana dan sistem informasi yang tercantum pada sistem dan melihat bukti fisiknya. Berikut merupakan tampilan standar 6 sistem akreditasi.

| 💽 PJM UNDIKSHA                    | ≣      |        |                                                                                                    | 🁔 PJM Undiksha 🗸     |
|-----------------------------------|--------|--------|----------------------------------------------------------------------------------------------------|----------------------|
| PJM Undiksha<br>Sistem Akreditasi | Sistem | Inform | n <b>asi Akreditasi</b> - Universitas Pendidikan G                                                                                                    | Sanesha              |
| DOKUMEN                           |        |        |                                                                                                    |                      |
| 🛆 Home                            |        |        | STANDAR 6                                                                                                    | j                    |
| ■ Standar 1                       |        |        | PEMBIAYAAN, SARANA, PRASARANA,                                                                                                    | DAN SISTEM INFORMASI |
| 🗐 Standar 2                       |        |        |                                                                                                    |                      |
| 🗐 Standar 3                       | NO     |        | item                                                                                                    | DUKTI FISIK          |
| Standar 4                         | 6.1    | Pembia | yaan                                                                                                    |                      |
| Standar 5                         |        | 6.1.1  | Proses pengelolaan dana institusi perguruan tinggi mulai dari<br>perencanaan, penerimaan, pengalokasian, pelaporan, audit,                                                                                               |                      |
| Standar 6                         |        |        | monitoring dan evaluasi, serta pertanggungjawaban kepada<br>pemangku kepentingan                                                                                                    |                      |
| 🗐 Standar 7                       |        | 6.1.2  | Mekanisme penetapan biaya pendidikan (SPP dan biaya lainnya),<br>serta jelaskan pihak-pihak yang berperan dalam penetapan                                                                                                |                      |
|                                   |        | 6.1.3  | Kebijakan mengenai pembiayaan mahasiswa yang berpotensi<br>secara akademik dan kurang mampu, jumlah dan persentase<br>mahasiswa yang mendapatkan keringanan atau pembebasan biaya<br>pendidikan terhadap total mahasiswa |                      |

Gambar 8. Standar 6 User

# 3.7 Standar 7 User

Pada standar 7 user hanya dapat melihat data standar 7 yang terdiri dari penelitian, pengabdian pada masyarakat dan kerja sama yang tercantum pada sistem dan melihat bukti fisiknya. Berikut merupakan tampilan standar 1 sistem akreditasi.

|     |         | STANDAR 7<br>Penelitian, pengabdian pada Masya                                                                                                    | Y<br>ARAKAT, DAN KERJA SAMA |
|-----|---------|----------------------------------------------------------------------------------------------------|-----------------------------|
| Νο  |         | Item                                                                                                    | Bukti Fisik                 |
| 7.1 | Penelit | ian                                                                                                    |                             |
|     | 7.1.1   | Kebijakan dan sistem pengeiolaan penelitian (lembaga/unit yang<br>menangani masalah penelitian, pengarahan fokus dan agenda<br>penelitian, pedoman penyusunan usul dan pelaksanaan penelitian,<br>pendanaan, dan jaminan atas HaKI) |                             |
|     | 7.1.2   | Tuliskan jumlah judul penelitian yang dilakukan oleh dosen tetap<br>selama tiga tahun terakhir                                                                                                    |                             |
|     | 7.1.3   | Tuliskan judul artikel ilmiah/ karya seni/ buku yang dihasilkan<br>selama tiga tahun terakhir oleh dosen tetap                                                                                                    |                             |
|     | 7.1.4   | Jumlah artikel ilmiah yang tercatat dalam indeks sitasi<br>internasional selama 3 tahun terakhir sebanyak 26 buah artikel<br>dengan jumlah sitasi sebanyak 31                                                                       |                             |
|     | 7.1.5   | Karya dosen dan atau mahasiswa Institusi perguruan tinggi yang<br>telah memperoleh Pater/Hak atas Kekayaan Intelektual                                                                                                    |                             |

Gambar 9. Standar 7 User

# 4 LOGOUT

Logout sistem digunakan untuk keluar dari sistem, sistem logout sistem akreditasi ini terdapat pada pojok kanan atas. Berikut tampilan logout sistem akreditasi.

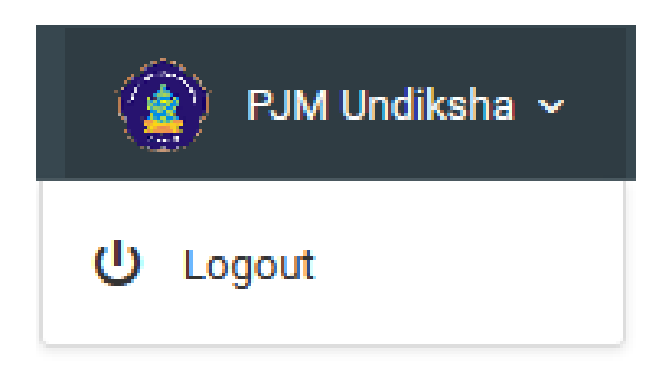

Gambar 10. Logout

#### 5 PENDAHULUAN UNTUK ADMIN

Website akreditasi Universitas Pendidikan Ganesha adalah website resmi yang dikelola oleh Universitas Pendidikan Ganesha untuk memudahkan melalukan proses penjamin mutu dan sebagai bahan untuk penyedia data yang dibutuhkan sebagai bahan akreditasi Universitas Pendidikan Ganesha.

#### 6 LOGIN UNTUK ADMIN

Untuk mengakses website akreditasi dibutuhkan alat digital (komputer ataupun telepon genggam) yang terhubung dengan internet dan memiliki web browser yang sudah terinstal (Firefox, Google Chrome, atau lainnya). Untuk mengakses halaman admin web akreditasi admin, berikut adalah langkah-langkah yang perlu dilakukan:

- 4. Bukalah browser yang akan digunakan.
- 5. Pada address bar ketik <u>https://apt.undiksha.ac.id/login</u> kemudian tekan enter.
- 6. Selanjutnya akan muncul halaman login website seperti pada gambar dibawah ini.

|               | LOG IN |
|---------------|--------|
| Jsername      |        |
| username      |        |
| eg. X8df190E0 |        |

Gambar 11. Login Sistem

# 7 MENU STANDAR

Menu standar adalah menu yang digunakan admin untuk memasukkan standar penjamin mutu Undiksha. Pada menu ini tersedia tombol-tombol untuk menambah data, edit data dan hapus data. Berikut tampilan menu standar akreditasi.

| 🕐 RJM UNDIKSHA                    | _ ≡                                                                            | PJM Undiksha 🗸   |  |  |
|-----------------------------------|--------------------------------------------------------------------------------|------------------|--|--|
| PJM Undiksha<br>Sistem Akreditasi | Sistem Informasi Akreditasi - Universitas Pendidikan Ganesha                   |                  |  |  |
| MENU                              |                                                                                |                  |  |  |
| 💠 Ke Halaman Berkas               | Data Standar                                                                   |                  |  |  |
| 🗹 Standar                         |                                                                                |                  |  |  |
| 🗹 Sub Standar                     |                                                                                | + Tambah Standar |  |  |
| 🗹 Item                            | No Standar                                                                     | Aksi             |  |  |
| ┢ Bukti Fisik                     | 1 STANDAR 1 VISI MISI TI LIIJAN DAN SASARAN SEPTA STRATEGI PENCAPAIAN          |                  |  |  |
| ■ Data Standar >                  |                                                                                |                  |  |  |
|                                   | 2 STANDAR 2 TATA PAMONG, KEPEMIMPINAN, SISTEM PENGELOLAAN, DAN PENJAMINAN MUTU |                  |  |  |
|                                   | 3 STANDAR 3 MAHASISWA DAN LULUSAN                                              | <b>6</b>         |  |  |
|                                   | 4 STANDAR 4 SUMBER DAYA MANUSIA                                                | <b>6</b>         |  |  |
|                                   | 5 STANDAR 5 KURIKULUM, PEMBELAJARAN, DAN SUASANA AKADEMIK                      | C d              |  |  |
|                                   | 6 STANDAR 6 PEMBIAYAAN, SARANA, PRASARANA, DAN SISTEM INFORMASI                | <b>1</b>         |  |  |
|                                   | 7 STANDAR 7 PENELITIAN, PENGABDIAN PADA MASYARAKAT, DAN KERJA SAMA             | C d              |  |  |
|                                   | © 2018. Universitas Pendidikan Ganesha - Kantor Jaminan Mutu                   |                  |  |  |

Gambar 12. Menu Standar

## 7.1 Tambah Data Menu Standar

Tambah data menu standar digunakan admin untuk menambah data standar akreditasi, berikut data-data yang harus ditambah pada sistem untuk menambah data akreditasi.

- 1. Nama Standar
- 2. Deskripsi Standar

Pada nama diinputkan standar yang ingin ditambahkan dan pada deskripsi standar diinputkan deskripsi standar, jika data yang diinputkan sudah benar dan sesuai maka klik tombol "save" untuk menyimpan data baru. Berikut tampilan tambah data pada menu standar.

| 🕐 RJM UNDIKSHA                    | ≣                              | 👰 PJM Undiksha 🗸                                     |
|-----------------------------------|--------------------------------|------------------------------------------------------|
| PJM Undiksha<br>Sistem Akreditasi | Sistem Informas                | <b>i Akreditasi</b> - Universitas Pendidikan Ganesha |
|                                   |                                |                                                      |
| 🐢 Ke Halaman Berkas               |                                | Tambah Data                                          |
| 🗹 Standar                         | DATA STANDAR                   |                                                      |
| 🗹 Sub Standar                     |                                |                                                      |
| 🗹 Item                            | Nama Standar                   | Contoh : STANDAR 1                                   |
| 🗁 Bukti Fisik                     | Deskripsi Standar              | Contoh : VISI, MISI                                  |
| 囯 Data Standar →                  |                                | Save                                                 |
|                                   |                                |                                                      |
|                                   | © 2018. Universitas Pendidikan | Ganesha - Kantor Jaminan Mutu                        |

Gambar 13. Tambah Data Menu Standar

# 7.2 Edit Data Menu Standar

Edit data menu standar digunakan admin untuk mengubah data standar akreditasi jika data yang diinputkan sebelumnya terdapat kekeliruan atau kesalahan input. Berikut data-data yang dapat diubah pada sistem untuk edit data akreditasi.

- 1. Nama Standar
- 2. Deskripsi Standar

Pada nama diinputkan standar yang ingin diubah dan pada deskripsi standar diinputkan deskripsi standar yang benar, jika data yang diinputkan sudah benar dan sesuai maka klik tombol "save" untuk menyimpan perubahan data. Berikut tampilan edit data pada menu standar.

| 🕐 RJM UNDIKSHA                    | ≣                              | 👔 PJM Undiksha 🗸                                          |
|-----------------------------------|--------------------------------|-----------------------------------------------------------|
| PJM Undiksha<br>Sistem Akreditasi | Sistem Informasi               | Akreditasi - Universitas Pendidikan Ganesha               |
|                                   |                                |                                                           |
| 📀 Ke Halaman Berkas               |                                | Ubah Data                                                 |
| 🗹 Standar                         | DATA STANDAD                   |                                                           |
| 🗹 Sub Standar                     | DATA STANDAR                   |                                                           |
| 🗹 Item                            | Nama Standar                   | STANDAR 1                                                 |
| 늘 Bukti Fisik                     | Deskripsi Standar              | VISI, MISI, TUJUAN DAN SASARAN, SERTA STRATEGI PENCAPAIAN |
| ⊟ Data Standar →                  |                                | Save                                                      |
|                                   |                                |                                                           |
|                                   | © 2018. Universitas Pendidikan | Ganesha - Kantor Jaminan Mutu                             |

Gambar 14. Edit Data Standar

# 8 MENU SUB STANDAR

Menu sub standar adalah menu yang digunakan admin untuk memasukkan data sub standar penjamin mutu Undiksha. Pada menu ini tersedia tombol-tombol untuk menambah data, edit data, hapus data dan filter. Menu sub standar merupakan menu detail dari menu standar. Berikut tampilan menu sub standar akreditasi.

| PJM UNDIKSHA                      | .≡                                                                                                    | PJM Undikshi                     |  |  |
|-----------------------------------|----------------------------------------------------------------------------------------------------|----------------------------------|--|--|
| PJM Undiksha<br>Sistem Akreditasi | Sistem Informasi Akreditasi - Universitas Pendidikan Ganesha                                                              |                                  |  |  |
| MENU                              |                                                                                                    |                                  |  |  |
| 💠 Ke Halaman Berkas               |                                                                                                    |                                  |  |  |
| 🗹 Standar                         | Data Substandar                                                                                                    |                                  |  |  |
| 🗹 Sub Standar                     |                                                                                                    | + Tambah Sub Standar             |  |  |
| 🗹 Item                            | Filter: Type to filter Q                                                                                                  | Show: 10 -                       |  |  |
| 🝃 Bukti Fisik                     | No ^ Standar : No Sub Deskripsi                                                                                           | Aksi                             |  |  |
| ■ Data Standar >                  | 1 STANDAR 1 1.1 Visi, Misi, Tujuan dan Sasaran serta Strategi Pencap                                                      | paian                            |  |  |
|                                   | 2 STANDAR 1 1.2 Tonggak-tonggak Capalan Tujuan                                                                            | <b>6</b>                         |  |  |
|                                   | 3 STANDAR 1 1.3 Sosialisasi Visi, Misi, Tujuan, Sasaran dan Strategi F<br>sebagai Acuan dalam Penyusunan Rencana Kerja Ir | Pencapaian dan Penggunaannya 🗹 🗖 |  |  |
|                                   | 4 STANDAR 2 2.1 Tata Pamong                                                                                               | <b>6</b>                         |  |  |
|                                   | 5 STANDAR 2 2.2 Kepemimpinan                                                                                              | <b>6</b>                         |  |  |

Gambar 15.Menu Sub Standar

## 8.1 Tambah Data Sub Standar

Tambah data menu sub standar digunakan admin untuk menambah data sub standar akreditasi, berikut data-data yang harus ditambah pada sistem untuk menambah data sub standar akreditasi.

- 1. Standar
- 2. No Sub
- 3. Deskripsi Standar

Pada standar diinputkan standar yang ingin ditambahkan, pada nomor sub diinputkan nomor sesuai standar dan pada deskripsi standar diinputkan deskripsi standar, jika data yang diinputkan sudah benar dan sesuai maka klik tombol "save" untuk menyimpan data baru. Berikut tampilan tambah data pada menu sub standar.

| 💽 RJM UNDIKSHA                    | ≣                                | 👔 PUM Undiksha 🗸                            |
|-----------------------------------|----------------------------------|---------------------------------------------|
| PJM Undiksha<br>Sistem Akreditasi | Sistem Informasi                 | Akreditasi - Universitas Pendidikan Ganesha |
| MENU                              |                                  |                                             |
| 💠 Ke Halaman Berkas               |                                  | Tambah Data                                 |
| 🗹 Standar                         | DATA SUB STANDAR                 |                                             |
| 🗹 Sub Standar                     |                                  |                                             |
| 🗹 Item                            | Standar                          | · ·                                         |
| ┢ Bukti Fisik                     | No Sub                           | 1.1                                         |
| 🗐 Data Standar 🛛 🔸                | Deskripsi Sub Standar            | Sosialisasi Visi, Misi                      |
|                                   |                                  | Save                                        |
|                                   | © 2018. Universitas Pendidikan ( | Sanesha - Kantor Jaminan Mutu               |

Gambar16. Tambah Data Sub Standar

## 8.2 Edit Data Sub Standar

Edit data menu sub standar digunakan admin untuk mengubah data sub standar akreditasi jika data yang diinputkan sebelumnya terdapat kekeliruan atau kesalahan input. Berikut data-data yang dapat diubah pada sistem untuk edit data sub standar akreditasi.

- 1. Standar
- 2. No Sub
- 3. Deskripsi Standar

Pada standar diinputkan standar yang ingin diubah, pada no sub diinput sesuai dengan standar dan pada deskripsi standar diinputkan deskripsi standar yang benar, jika data yang

diinputkan sudah benar dan sesuai maka klik tombol "save" untuk menyimpan perubahan data. Berikut tampilan edit data pada menu sub standar.

| 🙆 RJM UNDIKSHA                    | ≣                              | 😰 PJM Undiksha 🗸                                         |
|-----------------------------------|--------------------------------|----------------------------------------------------------|
| PJM Undiksha<br>Sistem Akreditasi | Sistem Informasi               | Akreditasi - Universitas Pendidikan Ganesha              |
| MENU                              |                                |                                                          |
| 📀 Ke Halaman Berkas               |                                | Ubah Data                                                |
| 🗹 Standar                         | DATA SUR STANDAR               |                                                          |
| 🗹 Sub Standar                     |                                |                                                          |
| 🗹 Item                            | Standar                        | STANDAR 1                                                |
| 늘 Bukti Fisik                     | No Sub                         | 1.1                                                      |
| 🗐 Data Standar 🛛 >                | Deskripsi Sub Standar          | Visi, Misi, Tujuan dan Sasaran serta Strategi Pencapalan |
|                                   |                                | Save                                                     |
|                                   |                                |                                                          |
|                                   |                                |                                                          |
|                                   | © 2018. Universitas Pendidikan | anesha - Kantor Jaminan Mutu                             |

Gambar17. Edit Data Sub Standar

# 8.3 Filter dan Delete Sub Standar

Filter digunakan untuk mencari data berdasarkan komponen yang sudah ada pada menu sub standar yang berfungsi untuk mempermudah melakukan pencarian data. Berikut merupakan tampilan filter pada menu sub standar sistem akreditasi.

Untuk melakukan hapus data, admin dapat melakukan perintah tersebut dengan

menggunakan tombol "<sup>b</sup>" yang tersedia pada sistem. Terdapat pertanyaan "Hapus atau Tidak" pada proses menghapus data untuk menanggulangi kesalahan mengklik tombol pada sistem.

| PJM Undiksha<br>Sistem Akreditasi | Sistem Informasi Akreditasi - Universitas Pendidikan Ganesha |                      |
|-----------------------------------|--------------------------------------------------------------|----------------------|
| MENU                              |                                                              |                      |
| 💠 Ke Halaman Berkas               |                                                              |                      |
| 🗹 Standar                         | Data Substandar                                              |                      |
| 🗹 Sub Standar                     |                                                              | + Tambah Sub Standar |
| 🗹 Item                            | Filter: maha Q                                               | Show: 10 💌           |
| 늘 Bukti Fisik                     | No o Standar S No S Deskripsi                                | C Aksi               |
| 🗐 Data Standar >                  | Sub Sub                                                      |                      |
|                                   | 8 STANDAR 3 3.1 Mahasiswa                                    |                      |
|                                   | Showing 1 to 1 of 1 entries (filtered from 24 total entries) | ← 1 →                |
|                                   |                                                              |                      |
|                                   | © 2018. Universitas Pendidikan Ganesha - Kantor Jaminan Mutu |                      |

## Gambar18. Filter dan Delete Manu Sub Standar

## 9 MENU ITEM

Menu Item adalah menu yang digunakan admin untuk melihat data item penjamin mutu Undiksha. Pada menu ini tersedia tombol-tombol untuk menambah data, edit data, hapus data dan filter. Menu item merupakan menu yang menampilkan deskripsi dan detail dari sub standar. Berikut tampilan menu item akreditasi.

| 🚯 RJM UNDIKSHA                    | ≣                                                                                                    | PJM Undiksha 🗸    |  |  |
|-----------------------------------|----------------------------------------------------------------------------------------------------|-------------------|--|--|
| PJM Undiksha<br>Sistem Akreditasi | Sistem Informasi Akreditasi - Universitas Pendidikan Ganesha                                                                                                    |                   |  |  |
| MENU                              |                                                                                                    |                   |  |  |
| 💠 Ke Halaman Berkas               |                                                                                                    |                   |  |  |
| 🗹 Standar                         | Data Item                                                                                                    |                   |  |  |
| 🔽 Sub Standar                     |                                                                                                    | + Tambah Item     |  |  |
|                                   | Filter: Type to filter Q                                                                                                    | Show: 10 -        |  |  |
| 🗹 Item                            |                                                                                                    |                   |  |  |
| 🛅 🛛 Bukti Fisik                   | No A Sub Standar B No Deskripsi                                                                                                    | C Aksi            |  |  |
| ■ Data Standar >                  | Item                                                                                                    |                   |  |  |
|                                   | 1.1 Visi, Misi, Tujuan dan     Mekanimasi penyusunan visi, misi, tujuan dan sasaran institusi perguruan t       1     Sasaran serta Strategi       Pencapaian     yang idirikan, serta pihak-pihak yang dilibatkan dalam penyusunan visi dan | inggi<br>misi 🗹 ΰ |  |  |
|                                   | 2 1.2 Tonggak-tonggak<br>Capaian Tujuan Tujuan Tujuan Tujuan Pejelasan mengenai strategi serta tahapan pencapainnya                                                                                                    | an 🗹 🗇            |  |  |

Gambar19. Menu Item

#### 9.1 Tambah Data Item

Tambah data item digunakan admin untuk menambah data item akreditasi, berikut datadata yang harus ditambah pada sistem untuk menambah data item akreditasi.

- 1. Sub Standar
- 2. No Item
- 3. Deskripsi Item

Pada sub standar pilih sub standar yang ingin ditambahkan yang telah tersedia di sistem, pada nomor item diinputkan nomor sesuai sub standar dan pada deskripsi item diinputkan deskripsi item, jika data yang diinputkan sudah benar dan sesuai maka klik tombol "save" untuk menyimpan data baru. Berikut tampilan tambah data pada menu item.

| 🕐 RJM UNDIKSHA                    | ≣                                | (a) PJM Undile                                                                                                    | sha ~ |
|-----------------------------------|----------------------------------|----------------------------------------------------------------------------------------------------|-------|
| PJM Undiksha<br>Sistem Akreditasi | Sistem Informasi                 | Akreditasi - Universitas Pendidikan Ganesha                                                                                                    |       |
|                                   |                                  |                                                                                                    |       |
| 📀 Ke Halaman Berkas               |                                  | Tambah Data                                                                                                    |       |
| 🗹 Standar                         | DATA ITEM                        |                                                                                                    |       |
| 🗹 Sub Standar                     |                                  |                                                                                                    |       |
| 🗹 Item                            | Sub Standar                      |                                                                                                    | ^     |
| 🖶 Bukti Fisik                     | No Item                          | Q                                                                                                    |       |
| Data Standar >                    | Deskripsi Item                   | 1.2 Tonggak-tonggak Capaian Tujuan                                                                                                    | ^     |
|                                   | Destaportem                      | 1.3 Sosialisasi Visi, Misi, Tujuan, Sasaran dan Strategi Pencapalan dan Penggunaannya sebagai Acuan dalam Penyusunan Rencana Kerja<br>Institusi PT | =     |
|                                   |                                  | 2.1 Tata Pamong                                                                                                    |       |
|                                   |                                  | 2.2 Kepemimpinan                                                                                                    |       |
|                                   |                                  | 2.3 Sistem Pengelolaan                                                                                                    |       |
|                                   | © 2018. Universitas Pendidikan G | 2.4 Sistem Penjaminan Mutu                                                                                                    |       |

Gambar20. Tambah Data Item

# 9.2 Edit Data Item

Edit data menu Item digunakan admin untuk mengubah data item akreditasi jika data yang diinputkan sebelumnya terdapat kekeliruan atau kesalahan input. Berikut data-data yang dapat diubah pada sistem untuk edit data item akreditasi.

- 1. Sub Standar
- 2. No item
- 3. Deskripsi Item

Pada sub standar pilih sub standar yang ingin diubah yang sudah tersedia pada sistem, pada no item diinput sesuai dengan item dan pada deskripsi item diinputkan deskripsi item yang benar, jika data yang diinputkan sudah benar dan sesuai maka klik tombol "save" untuk menyimpan perubahan data. Berikut tampilan edit data pada menu item.

| 🕜 RJM UNDIKSHA                    | ≣                                | 👔 PJM Undike                                                                                                    | sha ~ |
|-----------------------------------|----------------------------------|----------------------------------------------------------------------------------------------------|-------|
| PJM Undiksha<br>Sistem Akreditasi | Sistem Informasi                 | Akreditasi - Universitas Pendidikan Ganesha                                                                                                    |       |
|                                   |                                  |                                                                                                    |       |
| 💠 🛛 Ke Halaman Berkas             |                                  | Ubah Data                                                                                                    |       |
| 🗹 Standar                         | DATA ITEM                        |                                                                                                    |       |
| 🗹 Sub Standar                     |                                  |                                                                                                    |       |
| 🗹 Item                            | Sub Standar                      | 1.1 Visi, Misi, Tujuan dan Sasaran serta Strategi Pencapaian                                                                                       | ^     |
| 늘 🛛 Bukti Fisik                   | No Item                          | ٩                                                                                                    |       |
| 🗐 Data Standar >                  | Deskrinsi Item                   | 1.1 Visi, Misi, Tujuan dan Sasaran serta Strategi Pencapaian                                                                                       | Â     |
|                                   | bounpertern                      | 1.2 Tonggak-tonggak Capaian Tujuan                                                                                                    | E     |
|                                   |                                  | 1.3 Sosialisasi Visi, Misi, Tujuan, Sasaran dan Strategi Pencapalan dan Penggunaannya sebagai Acuan dalam Penyusunan Rencana Kerja<br>Institusi PT |       |
|                                   |                                  | 2.1 Tata Pamong                                                                                                    |       |
|                                   |                                  | 2.2 Kepemimpinan                                                                                                    |       |
|                                   | © 2018. Universitas Pendidikan G | 2.3 Sistem Pengelolaan                                                                                                    | -     |

Gambar21. Edite Data Item

# 9.3 Filter dan Delete Item

Filter digunakan untuk mencari data berdasarkan komponen yang sudah ada pada menu item yang berfungsi untuk mempermudah melakukan pencarian data. Berikut merupakan tampilan filter pada menu item sistem akreditasi.

Untuk melakukan hapus data, admin dapat melakukan perintah tersebut dengan

menggunakan tombol "<sup>b</sup>" yang tersedia pada sistem. Terdapat pertanyaan "Hapus atau Tidak" pada proses menghapus data untuk menanggulangi kesalahan mengklik tombol pada sistem.

| ≡                                                            | PJM Und                                                                                                    | diksha 🗸                                                                                                    |  |
|--------------------------------------------------------------|----------------------------------------------------------------------------------------------------|----------------------------------------------------------------------------------------------------|--|
| Sistem Informasi Akreditasi - Universitas Pendidikan Ganesha |                                                                                                    |                                                                                                    |  |
|                                                              |                                                                                                    |                                                                                                    |  |
|                                                              |                                                                                                    |                                                                                                    |  |
| Data Item                                                    |                                                                                                    | _                                                                                                    |  |
|                                                              | + Tambah It                                                                                                    | em                                                                                                    |  |
| Filter: kerjasama Q                                          | show: 10                                                                                                    | •                                                                                                    |  |
| No A Sub Standar C No C De                                   | skripsi 🔅 Aksi                                                                                                    |                                                                                                    |  |
|                                                              |                                                                                                    |                                                                                                    |  |
| 91 7.3 Kerjasama 7.3.1 sa<br>da                              | bijakan dan upaya (pengelolaan serta sistem monitoring dan evaluasi) kerja<br>ma, dalam rangka mewujudkan visi, melaksanakan misi, dan mencapai tujuan<br>n sasaran institusi | <b>D</b>                                                                                                    |  |
| 92 7.3 Kerjasama 7.3.2 Ke                                    | giatan kerjasama dengan instansi di dalam negeri dalam tiga tahun terakhir 🛛 📝 🚺                                                                                              | <b>D</b>                                                                                                    |  |
| 93 7.3 Kerjasama 7.3.3 Ins                                   | stansi luar negeri yang menjalin kerja sama* yang terkait dengan institusi<br>rguruan tinggi/jurusan dalam tiga tahun terakhir                                                | <b>D</b>                                                                                                    |  |
|                                                              | Sistem Informasi Akreditasi - Universita<br>Data Item<br>Filte: kerjasama Q<br>No A Sub Standar No<br>91 7.3 Kerjasama 7.3.2 Kerjasama 7.3.2 Kerjasama 7.3.3 Im               | EVALUATION OF CONTRASSING A CONTRASSING A CONTRASSINGA |  |

Gambar22. Filter dan Delete Item

#### **10 MENU BUKTI FISIK**

Menu Bukti Fisik adalah menu yang digunakan admin untuk menambahkan bukti fisik mutu Undiksha. Pada menu ini tersedia tombol-tombol untuk menambah data, edit data, hapus data, detail dan filter. Menu bukti fisik merupakan menu yang menampilkan bukti fisik beserta link untuk penunjang data. Berikut tampilan menu bukti fisik.

| 💿 PJM UNDIKSHA                    | ≣                                                            |                  |                                                                                                    |                        | 🁔 PJM Undiksha 🗸                      |
|-----------------------------------|--------------------------------------------------------------|------------------|----------------------------------------------------------------------------------------------------|------------------------|---------------------------------------|
| PJM Undiksha<br>Sistem Akreditasi | Sistem Informasi Akreditasi - Universitas Pendidikan Ganesha |                  |                                                                                                    |                        |                                       |
| MENU                              |                                                              |                  |                                                                                                    |                        |                                       |
| 🐢 Ke Halaman Berkas               |                                                              |                  |                                                                                                    |                        |                                       |
| 🗹 Standar                         | Data                                                         | Dokumen          |                                                                                                    |                        | 🕂 Tambah Data                         |
| 🗹 Sub Standar                     |                                                              |                  |                                                                                                    |                        |                                       |
| 🗹 Item                            | Filter:                                                      | Type to filter Q |                                                                                                    |                        | snow: 10                              |
| 🗁 Bukti Fisik                     | No 🔿                                                         | Nama Dokumen 🔅   | Nama Item 💲                                                                                                    | Tanggal<br>Update      | Aksi                                  |
|                                   | 1                                                            | test link        | 1.1 - Mekanimasi penyusunan visi,<br>misi, tujuan dan sasaran institusi<br>perguruan tinggi yang idirikan, serta<br>pihak-pihak yang dilibatkan dalam<br>penyusunan visi dan misi | 2018-07-06<br>16:14:22 | i i i i i i i i i i i i i i i i i i i |
|                                   | 2                                                            | tes gambar       | 1.1 - Mekanimasi penyusunan visi,<br>misi, tujuan dan sasaran institusi<br>perguruan tinggi yang idirikan, serta<br>pihak-pihak yang dilibatkan dalam<br>penyusunan visi dan misi | 2018-07-06<br>16:20:24 | <b>e d</b>                            |

Gambar23. Menu Bukti Fisik

# 10.1 Tambah Data Bukti Fisik

Tambah data bukti fisik digunakan admin untuk menambah data bukti fisik akreditasi, berikut data-data yang harus ditambah pada sistem untuk menambah data bukti fisik akreditasi.

- 1. Pilih Jenis
- 2. Nama Bukti
- 3. Bukti Item
- 4. Kode Bukti
- 5. Status Hardcopy
- 6. Link

Input data sesuai dengan ketentuan, jika data yang diinputkan sudah benar dan sesuai maka klik tombol "save" untuk menyimpan data baru. Berikut tampilan tambah data pada menu bukti fisik.

| 🕐 RJM UNDIKSHA                    | ≣                              | PJM Undiksha 🗸                              |
|-----------------------------------|--------------------------------|---------------------------------------------|
| PJM Undiksha<br>Sistem Akreditasi | Sistem Informasi               | Akreditasi - Universitas Pendidikan Ganesha |
|                                   |                                |                                             |
| 💀 Ke Halaman Berkas               |                                | Tambah Data                                 |
| 🗹 Standar                         | DATA BUKTI FISIK               |                                             |
| 🗹 Sub Standar                     |                                |                                             |
| 🗹 Item                            | Pilih Jenis                    | Tambahkan Link                              |
| 🗁 Bukti Fisik                     | Nama Bukti                     | Contoh : Web Undiksha                       |
| 🗐 Data Standar >                  | Bukti Item                     | · · ·                                       |
|                                   | Kode Bukti                     | Status Hardcopy ~                           |
|                                   | Link                           | Contoh : http://undiksha.ac.ld              |
|                                   |                                | Save                                        |
|                                   | © 2018. Universitas Pendidikan | Ganesha - Kantor Jaminan Mutu               |

Gambar24. Tambah Data Bukti Fisik

# 10.2 Edit Data Bukti Fisik

Edit data menu bukti fisik digunakan admin untuk mengubah data bukti fisik akreditasi jika data yang diinputkan sebelumnya terdapat kekeliruan atau kesalahan input. Berikut data-data yang dapat diubah pada sistem untuk edit bukti fisik akreditasi.

- 1. Nama Dokumen
- 2. Bukti Item
- 3. Link
- 4. Kode Bukti
- 5. Status Hardcopy

Ubah data yang ingin diubah dan pilih sesuai dengan ketentuan, jika data yang diinputkan sudah benar dan sesuai maka klik tombol "save" untuk menyimpan perubahan data. Berikut tampilan edit data pada menu bukti fisik.

| 🕐 RJM UNDIKSHA                    | ≣                              |                                                     |                                     | (                                       | ) PJM Undiksha 🗸 |
|-----------------------------------|--------------------------------|-----------------------------------------------------|-------------------------------------|-----------------------------------------|------------------|
| PJM Undiksha<br>Sistem Akreditasi | Sistem Informas                | <b>i Akreditasi</b> - Universitas Pendio            | dikan Ganesha                       |                                         |                  |
|                                   |                                |                                                     |                                     |                                         |                  |
| 📀 Ke Halaman Berkas               | Edit Data                      |                                                     |                                     |                                         |                  |
| 🗹 Standar                         | DATA DOVUMEN                   |                                                     |                                     |                                         |                  |
| 🗹 Sub Standar                     | DATA DOROMEN                   |                                                     |                                     |                                         |                  |
| 🗹 Item                            | Nama Dokumen                   | test link                                           |                                     |                                         |                  |
| 늘 Bukti Fisik                     | Bukti Item                     | Mekanimasi penyusunan visi, misi, tujuan dan sasara | n institusi perguruan tinggi yang i | dirikan, serta pihak-pihak yang dilibat | an dalam p 👻     |
|                                   | Link                           | http://undiksha.ac.id                               |                                     |                                         |                  |
|                                   | Kode Bukti                     | UN123                                               | Status Hardcopy                     | Ada                                     | ~                |
|                                   |                                |                                                     | _                                   |                                         |                  |
|                                   |                                |                                                     | Save                                |                                         |                  |
|                                   |                                |                                                     |                                     |                                         |                  |
|                                   | © 2018. Universitas Pendidikan | Ganesha - Kantor Jaminan Mutu                       |                                     |                                         |                  |

Gambar25. Edit Data Bukti Fisik

# 10.3 Filter dan Delete Bukti Fisik

Filter digunakan untuk mencari data berdasarkan komponen yang sudah ada pada menu sub standar yang berfungsi untuk mempermudah melakukan pencarian data. Berikut merupakan tampilan filter pada menu bukti fisik sistem akreditasi.

Untuk melakukan hapus data, admin dapat melakukan perintah tersebut dengan menggunakan tombol "<sup>(1)</sup>" yang tersedia pada sistem. Terdapat pertanyaan "Hapus atau Tidak" pada proses menghapus data untuk menanggulangi kesalahan mengklik tombol pada sistem.

| PJM UNDIKSHA                      | ≣                                                                                                    | 👔 PJM Undiksha 🗸                                      |  |  |  |  |  |
|-----------------------------------|----------------------------------------------------------------------------------------------------|-------------------------------------------------------|--|--|--|--|--|
| PJM Undiksha<br>Sistem Akreditasi | Sistem Informasi Akreditasi - Universitas Pendidikan Ganesha                                                                                                    |                                                       |  |  |  |  |  |
| MENU                              |                                                                                                    |                                                       |  |  |  |  |  |
| 💠 Ke Halaman Berkas               |                                                                                                    |                                                       |  |  |  |  |  |
| 🗹 Standar                         | Data Dokumen                                                                                                    | 🕀 Tambah Data                                         |  |  |  |  |  |
| 🗹 Sub Standar                     |                                                                                                    |                                                       |  |  |  |  |  |
| 🗹 Item                            | Hitter: Lest Q                                                                                                    | Show: 10 ¥                                            |  |  |  |  |  |
| 📛 Bukti Fisik                     | No 🔨 Nama Dokumen 🔅 Nama Item                                                                                                    | C Tanggal C Aksi                                      |  |  |  |  |  |
| ⊟ Data Standar →                  | 1.1 - Mekanimasi penyusunar<br>misi, tujuan dan sasaran insti<br>tujuan dan sasaran insti<br>perguruan tinggi yang idirikan<br>pihak-pihak yang dilibatkan di<br>penyusunan visi dan misi | i visi,<br>Itisi 2018-07-06<br>s serta 16:14-22 🖻 🗹 🔯 |  |  |  |  |  |
|                                   | Showing 1 to 1 of 1 entries (filtered from 3 total entries)                                                                                                    | - 1 -                                                 |  |  |  |  |  |

#### Gambar26. Fiter dan Delete Bukti Fisik

## 10.4 Detail Bukti Fisik

Detail pada menu bukti fisik digunakan untuk melihat data secara detail yang menampilkan data nama dokumen/link, link/nama file, kode bukti dan status hardcopy. Berikut tampilan detail data bukti fisik.

| Detail Data           |                     |       |
|-----------------------|---------------------|-------|
| Nama Dokumen / Link   |                     |       |
| test link             |                     |       |
| Link / Nama File      |                     |       |
| http://undiksha.ac.id |                     |       |
| Kode Bukti UN123      | Status Hardcopy ADA |       |
|                       |                     |       |
|                       |                     | Close |

Gambar27. Detail Bukti Fisik

### 11 MENU DATA STANDAR

# 11.1 Standar 1 Admin

Menu standar 1 merupakan menu yang digunakan untuk menampilkan data sesuai dengan standar 1 saja, admin dapat melakukan proses penambahan data pada menu ini. Data yang diperoleh dapat berupa link, berkas dan berkas yang terdapat di sistem shakuntala. Berikut merupakan tampilan menu standar 1.

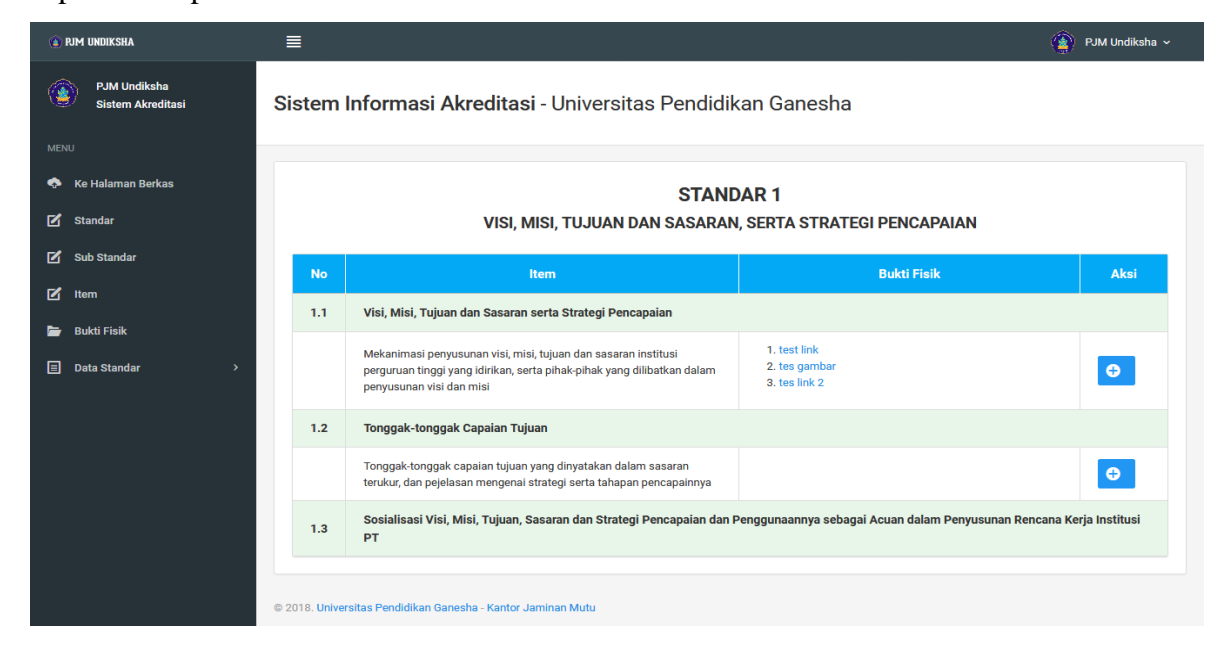

#### Gambar28. Standar 1 Admin

### 11.2 Standar 2 Admin

Menu standar 2 merupakan menu yang digunakan untuk menampilkan data sesuai dengan standar 2 saja, admin dapat melakukan proses penambahan data pada menu ini. Data yang diperoleh dapat berupa link, berkas dan berkas yang terdapat di sistem shakuntala. Berikut merupakan tampilan menu standar 2.

| 🕐 RJM UNDIKSHA                    | ≣                                                            |                                                                                 |                                                                                                    |             | 👔 PJM Undiksha 🗸 |  |  |  |
|-----------------------------------|--------------------------------------------------------------|---------------------------------------------------------------------------------|----------------------------------------------------------------------------------------------------|-------------|------------------|--|--|--|
| PJM Undiksha<br>Sistem Akreditasi | Sistem                                                       | Sistem Informasi Akreditasi - Universitas Pendidikan Ganesha                    |                                                                                                    |             |                  |  |  |  |
| ≪ Ke Halaman Berkas               |                                                              | STANDAR 2<br>TATA PAMONG, KEPEMIMPINAN, SISTEM PENGELOLAAN, DAN PENJAMINAN MUTU |                                                                                                    |             |                  |  |  |  |
| Sub Standar                       | No                                                           |                                                                                 | ltem                                                                                                    | Bukti Fisik | Aksi             |  |  |  |
| 🖉 Item                            | 2.1                                                          | Tata Pa                                                                         | imong                                                                                                    |             |                  |  |  |  |
| Data Standar                      |                                                              | 2.1.1                                                                           | Sistem tata pamong (lembaga yang berperan, perangkat pendukung,<br>kebijakan dan peraturan/ketentuan termasuk kode etik yang<br>dijadikan pedoman dalam penyelenggaraan perguruan tinggi, serta<br>prosedur penetapannya) di institusi perguruan tinggi dalam<br>membangun sistem tata pamong yang kedibel, transparan,<br>akuntabel, bertanggung jawab, dan adil, serta pelaksanaannya |             | •                |  |  |  |
|                                   |                                                              | 2.1.2                                                                           | Gambarkan struktur organisasi perguruan tinggi serta tugas dan<br>fungsi dari tiap unit yangada. Sebutkan nama lembaga, fakultas,<br>jurusan dan laboratorium yang ada                                                                                                    |             | 0                |  |  |  |
|                                   | 2.2                                                          | Kepem                                                                           | impinan                                                                                                    |             |                  |  |  |  |
|                                   |                                                              | 2.2.1                                                                           |                                                                                                    |             | •                |  |  |  |
|                                   | 2.3                                                          | Sistem                                                                          | Pengelolaan                                                                                                    |             |                  |  |  |  |
|                                   | 2.4                                                          | 2.4 Sistem Penjaminan Mutu                                                      |                                                                                                    |             |                  |  |  |  |
|                                   | © 2018. Universitas Pendidikan Ganesha - Kantor Jaminan Mutu |                                                                                 |                                                                                                    |             |                  |  |  |  |

Gambar29. Standar 2 Admin

## 11.3 Standar 3 Admin

Menu standar 3 merupakan menu yang digunakan untuk menampilkan data sesuai dengan standar 3 saja, admin dapat melakukan proses penambahan data pada menu ini. Data yang diperoleh dapat berupa link, berkas dan berkas yang terdapat di sistem shakuntala. Berikut merupakan tampilan menu standar 3.

| 🛞 RJM UNDIKSHA                    | ≣      |                                                              |                                                                                                    |             | 👔 PJM Undiksha 🗸 |  |  |  |
|-----------------------------------|--------|--------------------------------------------------------------|----------------------------------------------------------------------------------------------------|-------------|------------------|--|--|--|
| PJM Undiksha<br>Sistem Akreditasi | Sistem | Sistem Informasi Akreditasi - Universitas Pendidikan Ganesha |                                                                                                    |             |                  |  |  |  |
| MENU                              |        |                                                              |                                                                                                    |             |                  |  |  |  |
| 💠 Ke Halaman Berkas               |        |                                                              | STANDAR 3                                                                                                    |             |                  |  |  |  |
| 🗹 Standar                         |        |                                                              | MAHASISWA DAN LUI                                                                                                    | USAN        |                  |  |  |  |
| 🗹 Sub Standar                     |        |                                                              |                                                                                                    | pulat stati | A11              |  |  |  |
| 🗹 Item                            | NO     |                                                              | item                                                                                                    | BUKU PISIK  | AKSI             |  |  |  |
| 늘 Bukti Fisik                     | 3.1    | Mahasis                                                      | wa                                                                                                    |             |                  |  |  |  |
| 🗐 Data Standar 🛛 🔸                |        | 3.1.1                                                        | Sistem rekruitmen dan seleksi calon mahasiswa baru untuk<br>program sarjana, magister, doktor dan/atau diploma yang<br>diterapkan di Indikisha serta ketersediaan pedoman tertulis<br>tentang rekrutmen dan seleksi mahasiswa baru |             | •                |  |  |  |
|                                   |        | 3.1.2                                                        | Kebijakan mengenal penerimaan mahasiswa yang memiliki potensi<br>akademik dan kurang mampu secara ekonomi, fisik, serta<br>implementasinya                                                                                         |             | •                |  |  |  |
|                                   |        | 3.1.3                                                        | Kebijakan mengenal penerimaan mahasiswa berdasarkan prinsip<br>ekuitas (SARA-suku, agama, ras, antar golongan, gender, status<br>sosial, dan politik)                                                                              |             | 0                |  |  |  |

Gambar30. Standar 3 Admin

## 11.4 Standar 4 Admin

Menu standar 4 merupakan menu yang digunakan untuk menampilkan data sesuai dengan standar 4 saja, admin dapat melakukan proses penambahan data pada menu ini. Data yang diperoleh dapat berupa link, berkas dan berkas yang terdapat di sistem shakuntala. Berikut merupakan tampilan menu standar 4.

| 🕐 RJM UNDIKSHA                    | ≣                                                            |                                                               | 😰 PJM Undiksha 🗸 |  |  |  |
|-----------------------------------|--------------------------------------------------------------|---------------------------------------------------------------|------------------|--|--|--|
| PJM Undiksha<br>Sistem Akreditasi | Sistem Informasi Akreditasi - Universitas Pendidikan Ganesha |                                                               |                  |  |  |  |
| Ke Halaman Berkas                 | STANDAR 4<br>SUMBER DAYA MANUSIA                             |                                                               |                  |  |  |  |
| Sub Standar                       | No                                                           | Item                                                          | Bukti Fisik Aksi |  |  |  |
| Item                              | 4.1 Si                                                       | istem Pengelolaan Sumber Daya Manusia                         |                  |  |  |  |
| Bukti Fisik Data Standar          | P                                                            | engelolaan Sumber Daya Manusia                                | •                |  |  |  |
|                                   | 4.2 Si                                                       | istem Monitoring dan Evaluasi                                 |                  |  |  |  |
|                                   | 4.                                                           | .2.1 Monitoring dan Evaluasi Dosen                            | •                |  |  |  |
|                                   | 4.                                                           | .2.2 Pelaksanaan Monitoring dan Evaluasi                      | 0                |  |  |  |
|                                   | 4.3 D                                                        | losen                                                         |                  |  |  |  |
|                                   | 4.4 K                                                        | egiatan Peningkatan Sumber Daya Manusia (Dosen) dalam Tiga Ta | hun Terakhir     |  |  |  |
|                                   | 4.5 T                                                        | enaga Kependidikan                                            |                  |  |  |  |
|                                   | 4.6 K                                                        | epuasan Dosen dan Tenaga Kependidikan                         |                  |  |  |  |
|                                   | © 2018. Universitas Pendidikan Ganesha - Kantor Jaminan Mutu |                                                               |                  |  |  |  |

Gambar31. Standar 4 Admin

# 11.5 Standar 5 Admin

Menu standar 5 merupakan menu yang digunakan untuk menampilkan data sesuai dengan standar 5 saja, admin dapat melakukan proses penambahan data pada menu ini. Data yang diperoleh dapat berupa link, berkas dan berkas yang terdapat di sistem shakuntala. Berikut merupakan tampilan menu standar 5.

| 🝙 RJM UNDIKSHA                    | ≣              |                                                              |                                                                                                    |                    | 👔 PJM Undiksha 🗸 |  |  |  |
|-----------------------------------|----------------|--------------------------------------------------------------|----------------------------------------------------------------------------------------------------|--------------------|------------------|--|--|--|
| PJM Undiksha<br>Sistem Akreditasi | Sistem I       | Sistem Informasi Akreditasi - Universitas Pendidikan Ganesha |                                                                                                    |                    |                  |  |  |  |
| MENU                              |                |                                                              |                                                                                                    |                    |                  |  |  |  |
| 📀 Ke Halaman Berkas               |                |                                                              | STANDAR 5                                                                                                    | 5                  |                  |  |  |  |
| 🗹 Standar                         |                |                                                              | KURIKULUM, PEMBELAJARAN, DAN                                                                                                    | I SUASANA AKADEMIK |                  |  |  |  |
| 🗹 Sub Standar                     | No             |                                                              | Item                                                                                                    | Bukti Fisik        | Aksi             |  |  |  |
| 🗹 Item                            | 5.1            | Kurikulu                                                     | m                                                                                                    |                    |                  |  |  |  |
| 늘 Bukti Fisik                     |                |                                                              | Kabijakan institusi dalam nangambangan kutikulum bantuk                                                                               |                    |                  |  |  |  |
|                                   |                | 5.1.1                                                        | dukungan inisiusi ualah pengenbangan kulikulum pogram studi,<br>sistem monitoring dan evaluasi kurikulum, serta keberadaan<br>dokumen |                    | •                |  |  |  |
|                                   |                | 5.1.2                                                        | Monitoring dan evaluasi pengembangan kurikulum program studi                                                                          |                    | •                |  |  |  |
|                                   | 5.2            | Pembel                                                       | ajaran                                                                                                    |                    |                  |  |  |  |
|                                   | 5.3            | Suasan                                                       | a Akademik                                                                                                    |                    |                  |  |  |  |
|                                   |                | 5.3.1                                                        | Dokumen formal tentang kebebasan akademik, kebebasan mimbar<br>akademik, dan otonomi kelimuan, serta konsistensi<br>pelaksanaannya    |                    | 0                |  |  |  |
|                                   |                | 5.3.2                                                        | Sistem pengembangan suasana akademik yang kondusif bagi<br>pebelajar untuk meraih prestasi akademik yang maksimal                     |                    | 0                |  |  |  |
|                                   | © 2018. Univer | sitas Pendi                                                  | dikan Ganesha - Kantor Jaminan Mutu                                                                                                   |                    |                  |  |  |  |

Gambar32. Standar 5 Admin

#### 11.6 Standar 6 Admin

Menu standar 6 merupakan menu yang digunakan untuk menampilkan data sesuai dengan standar 6 saja, admin dapat melakukan proses penambahan data pada menu ini. Data yang diperoleh dapat berupa link, berkas dan berkas yang terdapat di sistem shakuntala. Berikut merupakan tampilan menu standar 6.

| 💿 RJM UNDIKSHA                    | ≣                                                                |                                                              |                                                                                                    |             | 👔 PJM Undiksha 🗸 |  |  |  |
|-----------------------------------|------------------------------------------------------------------|--------------------------------------------------------------|----------------------------------------------------------------------------------------------------|-------------|------------------|--|--|--|
| PJM Undiksha<br>Sistem Akreditasi | Sistem                                                           | Sistem Informasi Akreditasi - Universitas Pendidikan Ganesha |                                                                                                    |             |                  |  |  |  |
| MENU I Ke Halaman Berkas          | STANDAR 6<br>Pembiayaan, sarana, prasarana, dan sistem informasi |                                                              |                                                                                                    |             |                  |  |  |  |
| Sub Standar                       | No                                                               |                                                              | Item                                                                                                    | Bukti Fisik | Aksi             |  |  |  |
| 🗹 Item 🔚 Bukti Fisik              | 6.1                                                              | Pembia                                                       | yaan                                                                                                    |             |                  |  |  |  |
| E Data Standar >                  |                                                                  | 6.1.1                                                        | Proses pengelolaan dana institusi perguruan tinggi mulai dari<br>perencanaan, penerimaan, pengaloksian, pelaporan, audit,<br>monitoring dan evaluasi, serta pertanggungjawaban kepada<br>pemangku kepentingan            |             | •                |  |  |  |
|                                   |                                                                  | 6.1.2                                                        | Mekanisme penetapan biaya pendidikan (SPP dan biaya lainnya),<br>serta jelaskan pihak-pihak yang berperan dalam penetapan                                                                                                |             | •                |  |  |  |
|                                   |                                                                  | 6.1.3                                                        | Kebijakan mengenai pembiayaan mahasiswa yang berpotensi<br>secara akademik dan kurang mampu, jumlah dan persentase<br>mahasiswa yang mendapatkan keringanan atau pembebasan biaya<br>pendidikan terhadap total mahasiswa |             | •                |  |  |  |

Gambar33. Standar 6 Admin

# 11.7 Standar 7 Admin

Menu standar 7 merupakan menu yang digunakan untuk menampilkan data sesuai dengan standar 7 saja, admin dapat melakukan proses penambahan data pada menu ini. Data yang diperoleh dapat berupa link, berkas dan berkas yang terdapat di sistem shakuntala. Berikut merupakan tampilan menu standar 7.

| 🕐 RJM UNDIKSHA                    | ≣                                                            |          |                                                                                                    |                       | 👔 PJM Undiksha 🗸 |  |  |  |
|-----------------------------------|--------------------------------------------------------------|----------|----------------------------------------------------------------------------------------------------|-----------------------|------------------|--|--|--|
| PJM Undiksha<br>Sistem Akreditasi | Sistem Informasi Akreditasi - Universitas Pendidikan Ganesha |          |                                                                                                    |                       |                  |  |  |  |
| MENU 🎸 Ke Halaman Berkas          | STANDAR 7                                                    |          |                                                                                                    |                       |                  |  |  |  |
| 🗹 Standar                         |                                                              |          | PENELITIAN, PENGABDIAN PADA MASYA                                                                                                    | RAKAT, DAN KERJA SAMA |                  |  |  |  |
| 🗹 Sub Standar                     | No                                                           |          | Item                                                                                                    | Bukti Fisik           | Aksi             |  |  |  |
| 🗹 Item                            | 7.1                                                          | Peneliti |                                                                                                    |                       |                  |  |  |  |
| 🗁 Bukti Fisik<br>🗐 Data Standar > |                                                              | 7.1.1    | Kebijakan dan sistem pengelolaan penelitian (lembaga/unit yang<br>menangani masalah penelitian, pengarahan fokus dan agenda<br>penelitian, pedoman penyusunan usul dan pelaksanaan penelitian,<br>pendanaan, dan jaminan atas HaKI) |                       | •                |  |  |  |
|                                   |                                                              | 7.1.2    | Tuliskan jumlah judul penelitian yang dilakukan oleh dosen tetap<br>selama tiga tahun terakhir                                                                                                    |                       | •                |  |  |  |
|                                   |                                                              | 7.1.3    | Tuliskan judul artikel ilmiah/ karya seni/ buku yang dihasilkan<br>selama tiga tahun terakhir oleh dosen tetap                                                                                                    |                       | •                |  |  |  |
|                                   |                                                              |          | Jumlah artikel ilmiah yang tercatat dalam indeks sitasi                                                                                                    |                       |                  |  |  |  |

Gambar34. Standar 7 Admin

## 12 LOGOUT

Logout sistem digunakan untuk keluar dari sistem, sistem logout sistem akreditasi ini terdapat pada pojok kanan atas. Berikut tampilan logout sistem akreditasi.

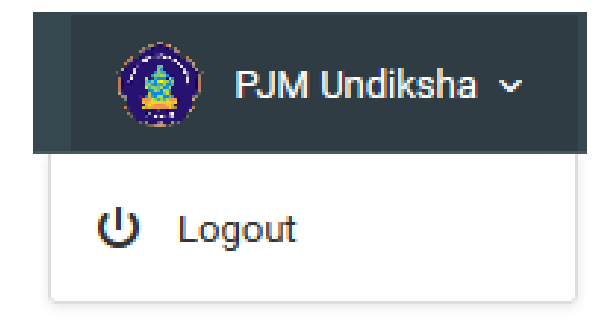

Gambar35. Logout

# 13 KRITIK DAN SARAN

Kami sangat mengharapkan adanya kritik dan saran dari para pengguna sistem ataupun para pembaca panduan ini. Guna untuk meningkatkan kualitas layanan kami kepada para pengguna. Jika ada kritik dan saran yang hendak disampaikan harap menghubungi bagian Helpdesk kami secara online di alamat <u>https://upttik.undiksha.ac.id/helpdesk/</u>.